兵庫県高齢政策課 兵庫県障害福祉課

## 高齢者施設・障害者施設等の従事者に対する 新型コロナウイルス感染症病原体検査の実施概要

# 専用Webフォーム利用マニュアル

2023/3/30 Ver 4.0

注意 『Internet Explorer』の利用はお控えください

操作できないことやシステムに不具合が生じる可能性がございます

<推奨ブラウザ> Microsoft Edge、Mozilla Firefox、Google Chrome、Apple Safari(各最新バージョン)

| 【問い合わせ先】                        |  |  |  |  |  |
|---------------------------------|--|--|--|--|--|
| 兵庫県抗原検査キット配送等事務局                |  |  |  |  |  |
| 電話番号 0570-000-810               |  |  |  |  |  |
| <開設時間>午前9時から午後6時(平日のみ、土日・祝日を除く) |  |  |  |  |  |
| ※検査キットの配送日時に関するご要望、キットの種類の確認には、 |  |  |  |  |  |
| 対応していませんので、ご了承ください。             |  |  |  |  |  |
|                                 |  |  |  |  |  |

## 実施いただく施設の皆様へ

# 以下注意事項を必ずご確認ください

### 2023年4月3日より

1

2

3

## 検査キットの発注及び使用状況及び検査結果のご報告は 専用Webフォームを通じて行う必要がございます。

- ➤ <u>従来のエクセルフォーマットは使用できません</u>のでご注意ください。 ※従来の送付先メールアドレスへメールをご送付いただいても対応ができませんのでご了承をお願いいたします。
- ▶システム等の操作にご不明な点等ございましたら、表紙の記載の 問い合わせ先にご連絡をお願いいたします。
   ※<u>従来の電話番号から変更になっております</u>ので、おかけ間違いのない ようご注意ください。

## 検査キットは<u>施設登録を行っていただき、</u> 県の確認が終わった後に発注が可能となります。

- ▶施設登録内容に不備等があった場合、 事務局から確認のご連絡をさせていただく場合がございます。 ※承認には数日かかる場合がございます。
- ➤ 初回発注数、追加発注数ともに【検査対象職員数×24回】となります。

#### 検査実施の翌日に専用Webサイト上で、

### 「<u>使用状況及び検査結果の報告</u>」を行ってください。

➤ 入力が定期的にされてない場合、 キットの追加発注が出来ない場合がございます。

## 検査実施手順等

【検査を受けていただく方】

●高齢者施設/障害者施設等に従事する職員の皆さま 利用者と接する者は対象に含めます。(例:清掃員・ドライバー) ※県内全域(ただし、神戸市、姫路市、尼崎市、西宮市及び明石市を除く。) に所在する施設に勤務されている方

●検査に係る費用は県が公費で負担します。

【検査実施手順】

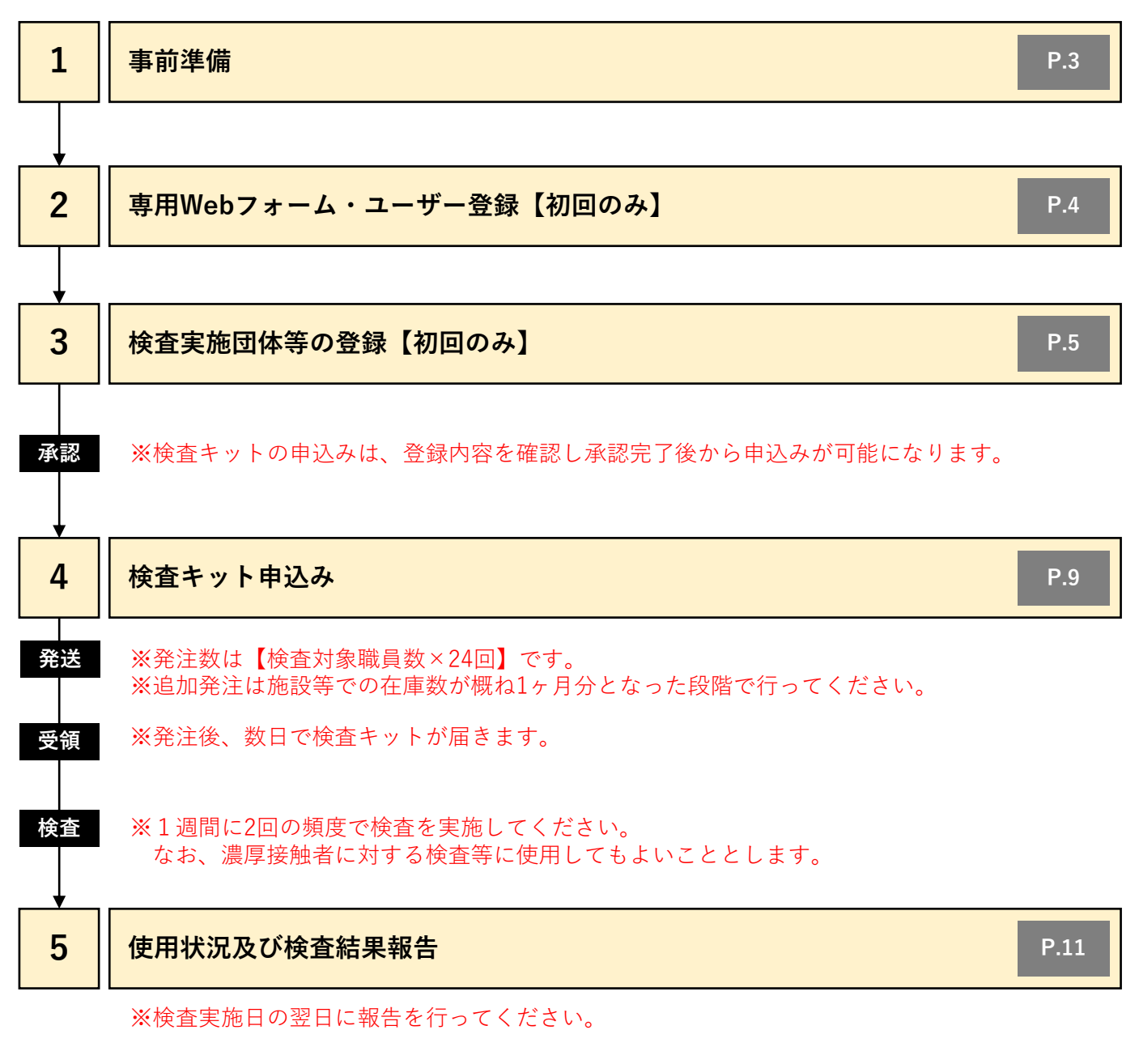

#### 【留意事項】

(1)検査を希望されない場合は、特にご対応いただく必要はありません。

(2)検査は、受検者本人で行っていただきます。

## 1. 事前準備

|兵庫県 高齢政策課・兵庫県障害福祉課からご案内しているメール

<u>件名:「【県高齢政策課より】事業内容の一部変更のお知らせ(高齢者施設等の従事者に対する新型コロナ</u> ウイルス感染症の定期的検査)」

あるいは

<u>件名:「【県障害福祉課より】事業内容の一部変更のお知らせ(障害者施設等の従事者に対する新型コロナ</u> ウイルス感染症の定期的検査)」

に記載の内容を良くご確認いただき、添付データもダウンロードするなどして ご登録の準備を行ってください。

▼兵庫県 高齢政策課からご案内しているメール( ※兵庫県 障害福祉課からお送りする内容も同様となります)

| 差出人: | 高齢政策課 組織                                   |
|------|--------------------------------------------|
| 件名:  | 【県高齢政策課より】事業内容の一部変更のお知らせ(高齢者施設等の従事者に対する新型コ |
|      | ロナウイルス感染症の定期的検査)                           |
|      |                                            |

県内(政令市・中核市除く)の高齢者施設・事業所の管理者様 (※各市町、健康福祉事務所、関係団体等にも参考送付)

平素は、本県の高齢者福祉行政の推進に御理解と御協力をいただき厚くお礼申し上げます。 本県では、高齢者施設等において新型コロナウイルス感染症を早期に発見し事業継続を支援する ため、申請に応じて、施設等の従事者に対する定期的な検査を行うための抗原検査キットを配布し ています。

この度、4月3日から申込方法等を変更しますので、別添 PDF のとおりお知らせします。 検査を希望する場合には、添付の資料等をよく確認の上、お申し込みいただきますようお願いしま す。

なお、初回お申し込み時には下記の URL 等が必要となりますので、メールは削除しないようご注意 ください。 <ログイン ID/パスワード発行サイトの URL、ログイン ID、パスワード> URL: <u>https://hyogo-infectiontest.jp/</u> ログイン ID: hyogokensa パスワード: xpBV4Qh9j1N7H66w

県 HP(高齢者施設の従事者に対する新型コロナウイルス感染症病原体検査の実施について) URL: https://web.pref.hyogo.lg.jp/kf05/shisetsukensa2.html

兵庫県 福祉部 高齡政策課 介護基盤整備班(高年施設担当)

L

## 2. 専用Webフォーム・ユーザー登録

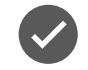

ログインID/パスワード発行サイトにアクセスしていただき、ユーザー登録を行っていただきます。 ユーザー登録を行っていただくことで、専用Webフォームにアクセスするために必要な 「ログインID」「パスワード」を発行します。

※専用Webフォーム・ユーザー登録は初回のみ必要となります。

|                                          | <b>至</b>                                                                                                    |           | ログインID/パスワード発行サイトとけ                                                                                                   |  |  |
|------------------------------------------|----------------------------------------------------------------------------------------------------|-----------|----------------------------------------------------------------------------------------------------|--|--|
|                                          | 高齢者施設等の従事者に対する<br>新型コロナウイルス感染症病原体検査への参加について                                                                                                    |           | ■ロジョンID/バスワード発行リテアとは<br>⇒検査対象施設向けに案内されているUF                                                                           |  |  |
|                                          | 62                                                                                                    |           | nttps.//nyogo-infectiontest.jp/                                                                                       |  |  |
|                                          | キロでは、金田を登録起始にからなどにないたか、またした、美田は他を見まったと、美田は他を見まったと、ためにようして、長田をやられたことで、ためにないていただか、やまたして、ためにやったした、いたいため、そのこのでは、このにないたいたが、ために、このに、ために、このに、ために、このに、ために、このに、ために、このに、ために、このに、ために、このに、ために、このに、ために、このに、ために、このに、ために、このに、ために、このに、ために、このに、ために、このに、ために、このに、ために、このに、ために、このに、ために、このに、ために、このに、ために、このに、ために、このに、ために、このに、ために、このに、ために、このに、ために、このに、ために、このに、ために、このに、ために、このに、ために、このに、ために、このに、ために、このに、ために、このに、ために、このに、ために、このに、ために、このに、ために、このに、このに、このに、このに、このに、このに、このに、このに、このに、この                                                                                                    |           | 参加申込みはこちらをクリッ                                                                                                    |  |  |
|                                          | ご不明な点場約またら、下記コールセンターまであのいもわせてださい。                                                                                                    |           |                                                                                                    |  |  |
|                                          | <b>线</b> 重电力 利用支援                                                                                                    |           |                                                                                                    |  |  |
|                                          | ●加申込みは255 >                                                                                                    |           |                                                                                                    |  |  |
|                                          | 2<88380/08/10                                                                                                    |           |                                                                                                    |  |  |
| 7                                        |                                                                                                    |           |                                                                                                    |  |  |
|                                          |                                                                                                    |           | 事前に周知された                                                                                                    |  |  |
| ザー名                                      |                                                                                                    |           | 事前に周知された<br>共通ID/パスワードを入力                                                                                             |  |  |
| ザー名                                      | <b>ログイン</b> キャンセル                                                                                                    |           | <ul> <li>事前に周知された</li> <li>共通ID/パスワードを入力</li> <li>共通ID/パスワードは</li> <li>検査対象施設へ通知されています</li> </ul>                     |  |  |
| <sup>ザ-</sup> ≴<br>7-к<br><b>Г</b> メ — Ј | <u>ログイン</u> キャンセル<br>ルアドレスの入力                                                                                                    |           | <ul> <li>事前に周知された</li> <li>共通ID/パスワードを入力</li> <li>共通ID/パスワードは</li> <li>検査対象施設へ通知されています</li> </ul>                     |  |  |
| ザ-名<br>ワード<br>メーノ<br>季                   | ログイン<br>キャンセル<br>ルアドレスの入力<br>AER ##ecceR#+4± 2<br>高齢を扱い障害者に対する                                                                                                    | Matr   3  | 事前に周知された<br>共通ID/パスワードを入力<br>共通ID/パスワードは<br>検査対象施設へ通知されています メールアドレスを入力                                                |  |  |
| ў-а<br>77-к<br>х — )                     | ログイン       キャンセル         ルアドレスの入力         メロアドレスの入力         Attack         成時者施設・障害者施設等の従事者に対する<br>新型コロナクイルス感染症病原体検査<br>受付サイト         Attack         Attack                                                                                                    | 1997F   3 | 事前に周知された<br>共通ID/パスワードを入力<br>共通ID/パスワードは<br>検査対象施設へ通知されています                                                           |  |  |
| 5-6<br>7-F<br><b>Х−Ј</b><br>55           | ログイン<br>キャンセル<br>ルアドレスの入力<br>Marting<br>Autor Comparison<br>Autor Comparison<br>Autor Comparis |           | <ul> <li>事前に周知された</li> <li>共通ID/パスワードを入力</li> <li>共通ID/パスワードは</li> <li>検査対象施設へ通知されています</li> </ul>                     |  |  |
| ガー名<br>ワード<br>メーノ<br>至至<br>メールアドレス・      | レンフレン<br>レンフトレンスの入力<br>たまままでの人の人の人の人の人の人の人の人の人の人の人の人の人の人の人の人の人の人                                                                                                    | H90- 3    | <ul> <li>事前に周知された</li> <li>共通ID/パスワードを入力</li> <li>共通ID/パスワードは</li> <li>検査対象施設へ通知されています</li> </ul>                     |  |  |
| ў-£<br>7-К<br><b>Х — )</b><br>З≤         | ログイン キャンセル  エ エ エ エ エ エ エ エ エ エ エ エ エ エ エ エ エ エ                                                                                                    |           | <ul> <li>事前に周知された</li> <li>共通ID/パスワードを入力</li> <li>共通ID/パスワードは</li> <li>検査対象施設へ通知されています</li> <li>メールアドレスを入力</li> </ul> |  |  |

V

入力したメールアドレス宛に専用Webフォームの「ログインID」 および「パスワード」を通知

※通知されたログインID/パスワードを使用して専用Webフォームに入ることができます。(次ページ以降へ)

## 3. 検査実施団体等の登録 (1/4)

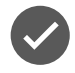

専用Webフォームにアクセスしていただき、「検査実施団体等の登録」を行っていただきます。 登録の際には、ユーザー登録後にお送りしたメールに記載の「ログインID」「パスワード」が必要になります。 ※検査実施団体等の登録は初回のみ必要となります。

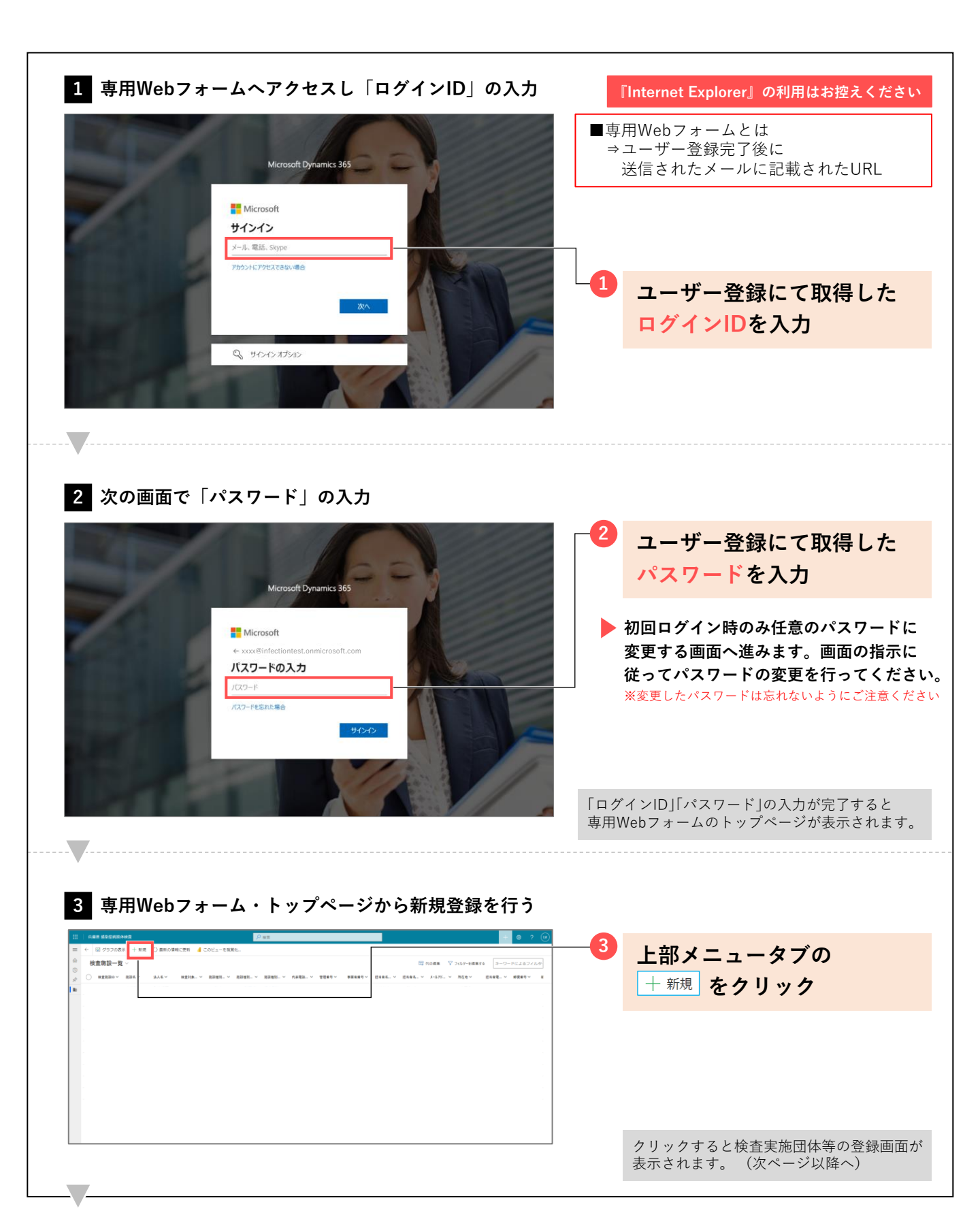

## 3. 検査実施団体等の登録(2/4)

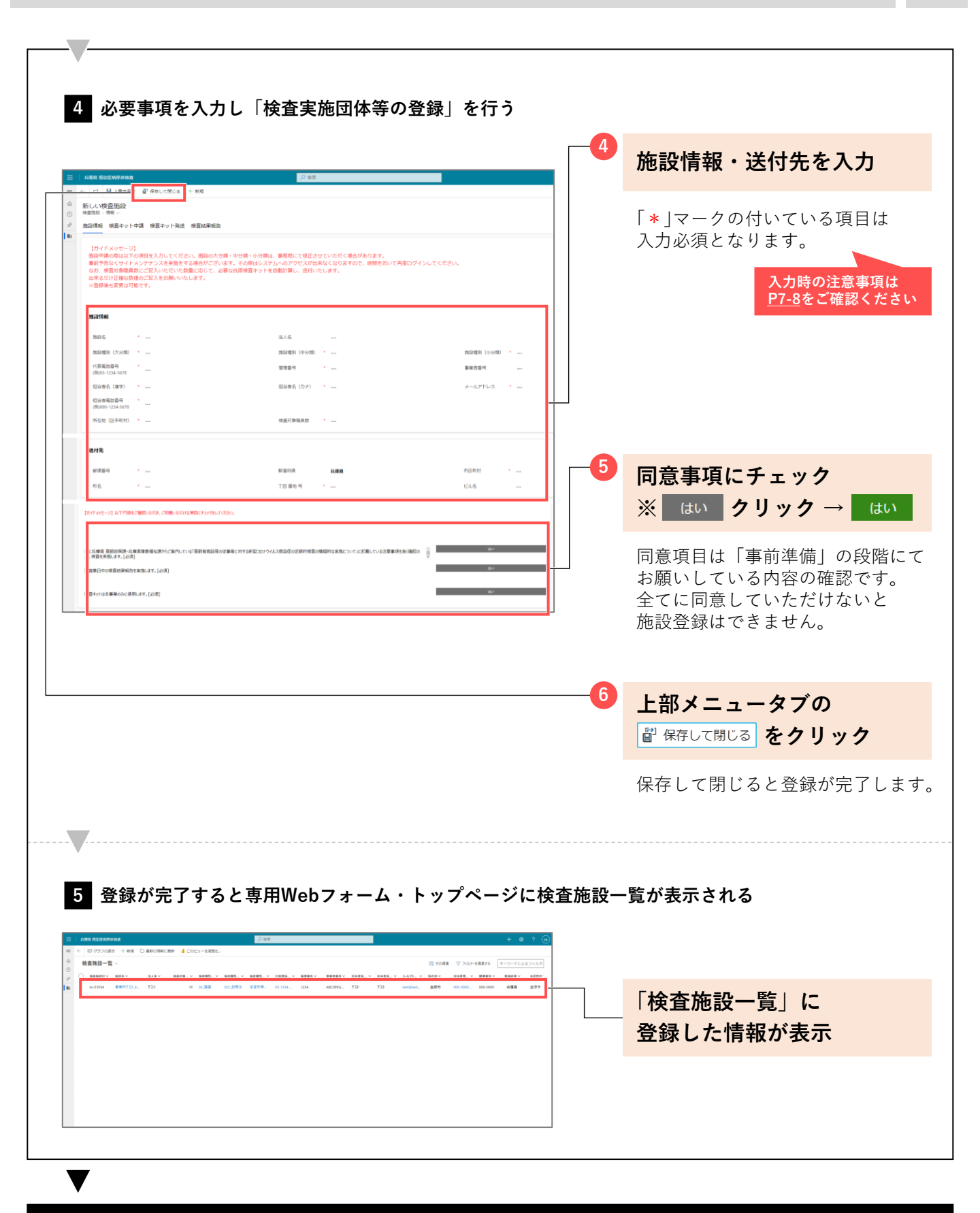

#### 事務局で登録内容を確認させていただき【承認】完了次第、次へ進んでいただく

※承認完了はメールにて通知いたします。(承認には数日かかる可能性がございます) 承認され次第、検査キットの申込みを行うことができます。(次ページ以降へ) 6

## 3. 検査実施団体等の登録(3/4)

#### 入力時の注意事項 1/2

検杳対象職員数

必須

#### ★施設情報の入力は「1施設 1回」となります。複数登録しないようにご注意ください。 ※入力情報の更新は可能です。

施設情報 入力 登録いただく施設の名称を入力してください。 施設名 必須 ※兵庫県が認識している名称と異なる場合は事務局から確認のご連絡をさせていただく場合がございます。 法人名 施設名称の他に法人名がある場合は入力してください。 入力欄にカーソルを合わせると、入力欄右側に 🔎 マークが表示されます。 施設種別 入力 そちらをクリックし、表示される項目より該当種別を選択ください。 必須 (大分類) ※こちらの項目は事務局にて修正させていただく場合がございます。 入力欄にカーソルを合わせると、入力欄右側に 施設種別 入力 そちらをクリックし、表示される項目より該当種別を選択ください。 (中分類) 必須 ※こちらの項目は事務局にて修正させていただく場合がございます。 入力欄にカーソルを合わせると、入力欄右側に | ♀ | マークが表示されます。 施設種別 入力 そちらをクリックし、表示される項目より該当種別を選択ください。 (小分類) 必須 ※こちらの項目は事務局にて修正させていただく場合がございます。 入力 登録いただく施設の代表電話番号を入力してください。 代表電話番号 必須 ※市外局番から・半角数字・ハイフンありで入力してください。 (例) 0797-12-3456 兵庫県 高齢政策課・兵庫県障害福祉課からご案内している「管理番号(エクセル) 別紙2」(県HPにも記 入力 載あり)に記載の5桁の管理番号を入力してください。 管理番号 必須 ※半角数字で入力してください。 登録いただく施設の許認可番号(事業所番号)がある場合は入力してください。 事業者番号 ※半角数字で入力してください。 担当者名 入力 担当者名を漢字で入力してください。 (漢字) 必須 ※入力をいただいている方(今後申込み等の操作を行われる方)の情報を入力してください。 担当者名 入力 担当者名をカタカナで入力してください。 (カナ) 必須 ※入力をいただいている方(今後申込み等の操作を行われる方)の情報を入力してください。 担当者メールアドレスを入力してください。 入力 メールアドレス ※「担当者」欄に記載された方のメールアドレスを入力してください。 必須 ※発送通知 等の検査実施に必要なご案内メールをお送りさせていただきます。 担当者電話番号を入力してください。 入力 担当者電話番号 ※「担当者」欄に記載された方の直通電話や携帯電話番号を入力してください。 必須 ※市外局番から・半角数字・ハイフンありで入力してください。 (例) 080-1234-5678 入力項目をクリックすると出てくる項目より施設所在地の区市町村を選択ください。 所在地 入力 ※検査キット送付先ではなく施設所在地の区市町村を選択ください。 必須 (区市町村) ※兵庫県が認識している所在地と異なる場合は事務局から確認のご連絡をさせていただく場合がございます。 検査を受けられる対象の職員人数を入力してください。 入力

※半角数字で入力してください。

※ご登録いただいた人数に応じて検査キットの必要人数を自動計算いたします。

3. 検査実施団体等の登録(4/4)

入力時の注意事項 2/2

#### ▼ 入力いただいた内容で検査キットを送付させていただきます。入力間違いには十分ご注意ください。

| 送付先    |          |                                                                                      |
|--------|----------|--------------------------------------------------------------------------------------|
| 郵便番号   | 入力<br>必須 | 検査キット送付先住所の「郵便番号」を入力ください。<br>※ <mark>〒表記なし・半角数字・ハイフンあり</mark> で入力してください。 (例)123-4567 |
| 都道府県   | _        | 検査キット送付先が兵庫県以外の場合は、入力項目をクリックすると出てくる項目より<br>送付先の都道府県を選択ください。                          |
| 市区町村   | 入力<br>必須 | 検査キット送付先住所の「市区町村」を入力ください。                                                            |
| 町名     | 入力<br>必須 | 検査キット送付先住所の「町名」を入力ください。<br>※数字を入力する場合は <mark>半角数字</mark> で入力してください。                  |
| 丁目 番地号 | 入力<br>必須 | 検査キット送付先住所の「丁目」「番地」「号」を入力ください。<br>※数字を入力する場合は <mark>半角数字</mark> で入力してください。           |
| ビル名    | _        | 検査キット送付先住所に「ビル名」等がある場合は入力ください。                                                       |

8

4. 検査キット申込み (1/2)

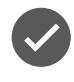

団体登録の承認が完了次第、専用Webフォームにアクセスしていただき、 「検査キットの申込み」をしていただきます。 ※1度の申込みは【検査対象職員数×24回】 (概ね3か月分)となります

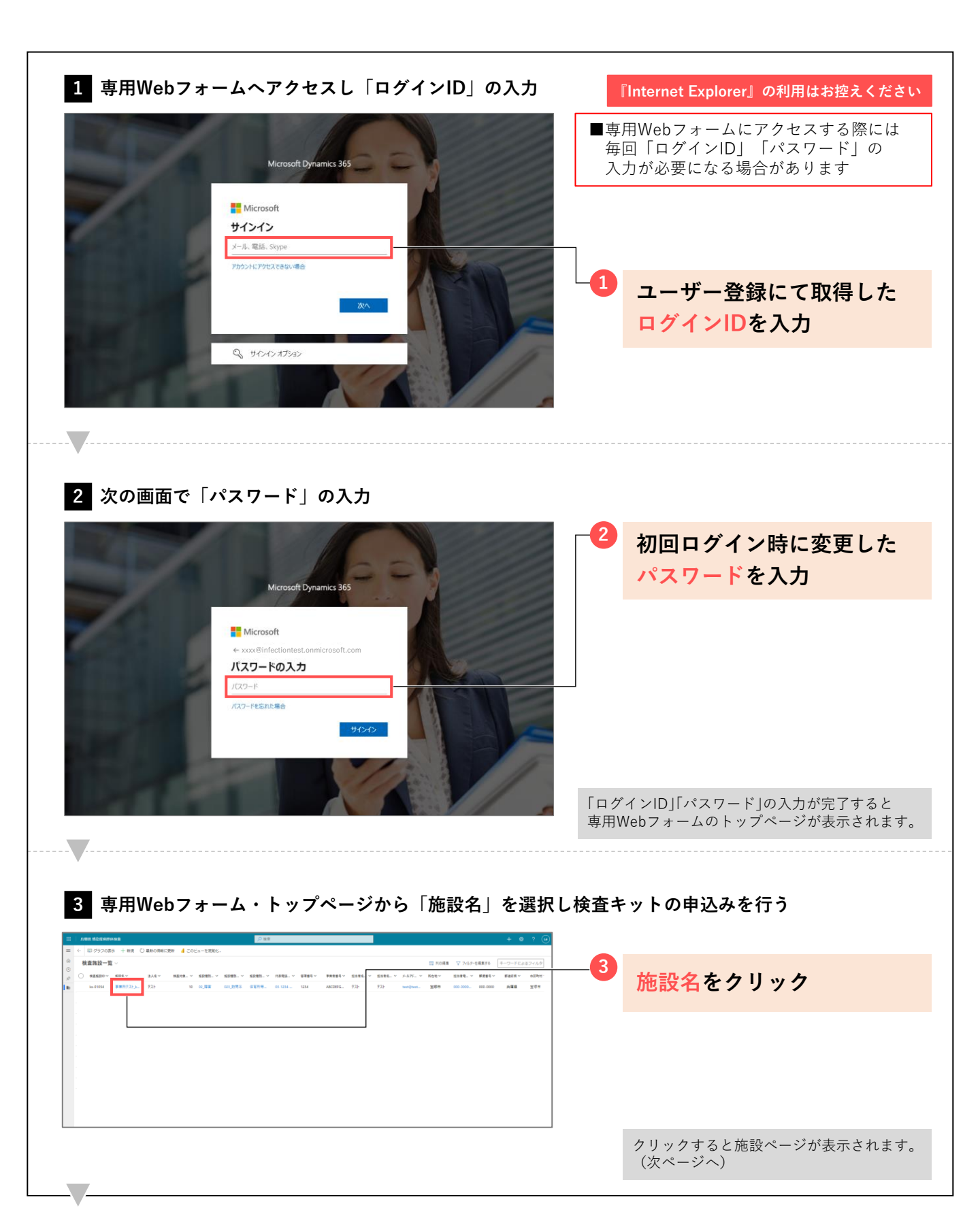

4. 検査キット申込み (2/2)

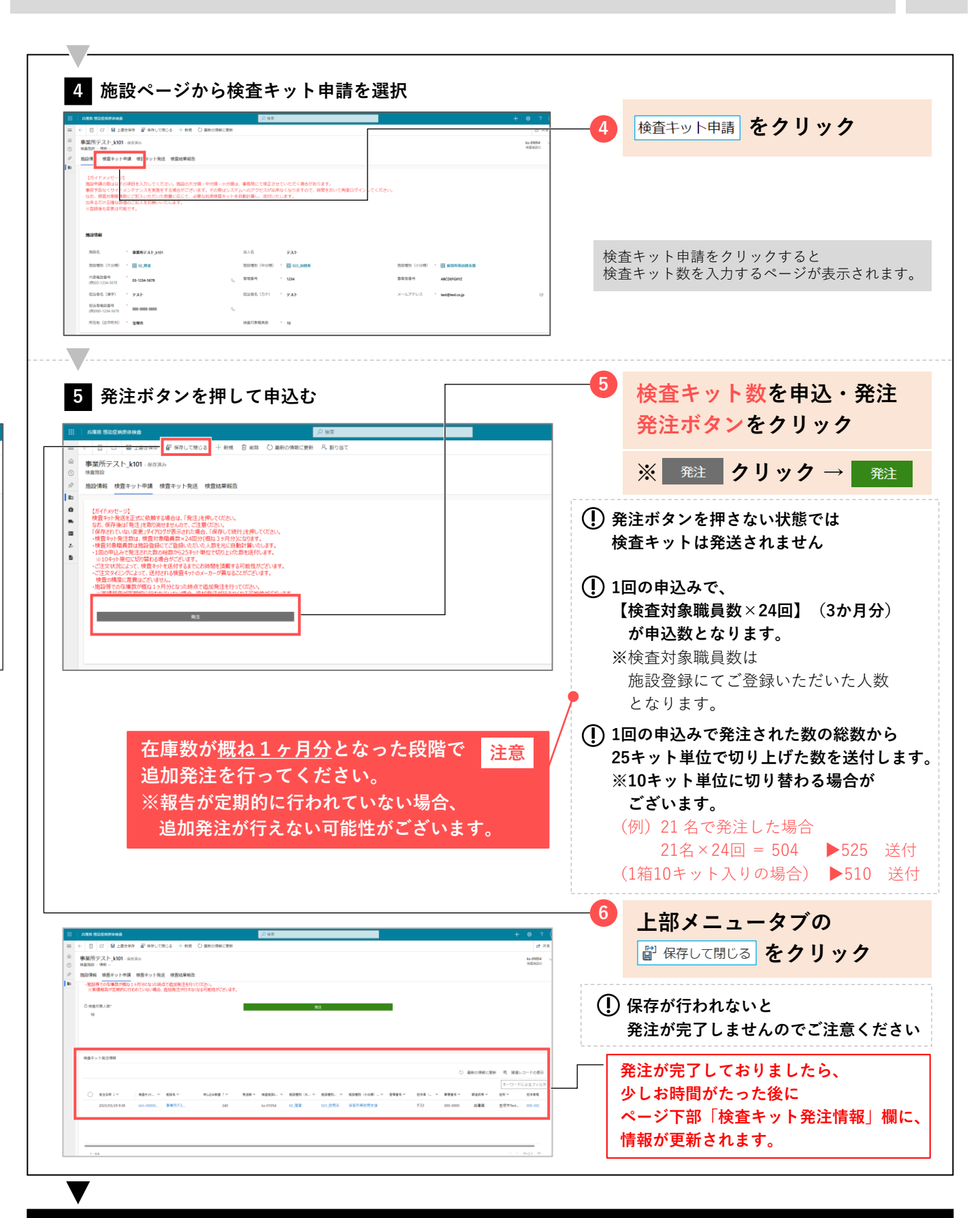

#### 事務局で申込内容を確認させていただき検査キットを発送します

 ※発送完了後メールにて通知いたします。
 ※発注タイミングによって、送付される検査キットのメーカーが 異なることがございますが、検査の精度に差異はございません。

## 5. 使用状況及び検査結果報告(1/3)

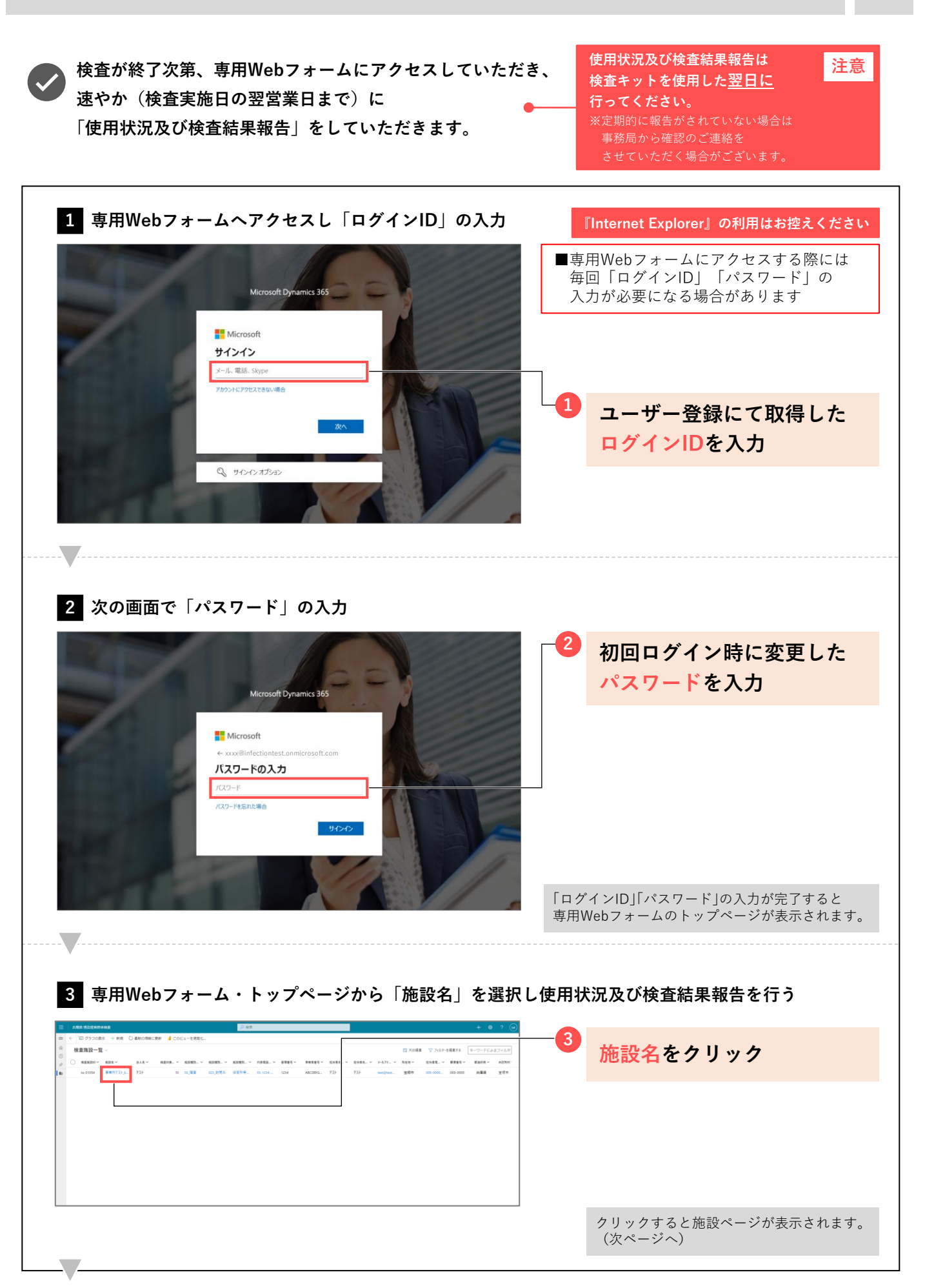

検査結果報告(2/3) 5.

| C C Blatche Barrow + MR Campanian                                                                                                    | 検査結果報告をクリック                                                                                                    |
|----------------------------------------------------------------------------------------------------|----------------------------------------------------------------------------------------------------|
| 事業所ラスト_k001.80.0.8.0<br>メロローボー<br>認知に、ポロー<br>の記述<br>認知者 世界マント考加 世界マント考<br>1 世界に対応                                                                                                    |                                                                                                    |
| になくからだいが<br>期端学校の出まれでの目中を入力してください、18月、小小田・中田・小小田上・単同じて見ませていただく最近ならす。<br>無学校になりイン・ファンスを発見すて着価が「水・ヨー」との面おシアレーのプラビンジ目前のくなりますの。<br>同学的ないなりイントンドントのでは、20日、一学りに利用者ドット・ドキモビ目、、お小・ヘンチュ、<br>19月1日 - 19月1日 - 1                                                                                                    |                                                                                                    |
| 82054                                                                                                    |                                                                                                    |
| 2007 - 2007<br>REFERENCE: Comment (comment) - 2007<br>REFERENCE: Comment (comment) - 2007<br>REFERENCE: Comment (comment) - 2007<br>REFERENCE: Comment (comment) - 2007<br>REFERENCE: Comment (comment) - 2007<br>REFERENCE: Comment (comment) - 2007<br>REFERENCE: Comment (comment) - 2007<br>REFERENCE: Comment) - 2007<br>REFERENCE: Comment (comment) - 2007<br>REFERENCE: Comment) - 2007<br>REFERENCE: Comme                                                                                                    |                                                                                                    |
| 「花花記巻4 <sup>*</sup> 05-1254-50 <sup>*</sup> 05-1254 第三日 05-1254 第三日 05-1254 第三日 05-1254-51<br>15-15-15-155 <sup>*</sup> 15-155 <sup>*</sup> 15-15 <sup>*</sup> 15-15 <sup>*</sup> | 。<br>検査結果報告をクリックすると                                                                                                    |
| Саявая он након<br>(1991-1994) - <b>1986</b> - Чахавия на                                                                                                    | 検査結果報告一覧が表示されよう。                                                                                                    |
|                                                                                                    | <ul> <li>※初回報告時は空欄となります。</li> <li>2回目以降は前の報告分が表示されます。</li> </ul>                                                                                   |
| 検査結果報告ページの「検査結果報告の新規」を選択                                                                                                    |                                                                                                    |
| nes sondaas Cas                                                                                                    | ■ ● 検査結果報告の新規 をクリック                                                                                                    |
| □         □         □         □         □         □         □         □         □         □         □         □         □         □         □         □         □         □         □         □         □         □         □         □         □         □         □         □         □         □         □         □         □         □         □         □         □         □         □         □         □         □         □         □         □         □         □         □         □         □         □         □         □         □         □         □         □         □         □         □         □         □         □         □         □         □         □         □         □         □         □         □         □         □         □         □         □         □         □         □         □         □         □         □         □         □         □         □         □         □         □         □         □         □         □         □         □         □         □         □         □         □         □         □         □         □         □                                                                                                            |                                                                                                    |
| M2444 信用キットキス 信息やすれた 信息や年月5<br>- + 1985年4月.CPR. C                                                                                                    | ##                                                                                                    |
| O REGIV REGV REGVE REGELV REGELGS, V REGELGER REGVE REGELGEV REGERE REGERV REGELGEV REGVERV                                                                                                    |                                                                                                    |
|                                                                                                    |                                                                                                    |
|                                                                                                    |                                                                                                    |
|                                                                                                    | 検査結果報告の新規をクリックすスと                                                                                                    |
|                                                                                                    |                                                                                                    |
|                                                                                                    | 検査結果報告入力ページが表示されます。                                                                                                    |
|                                                                                                    | 検査結果報告入力ページが表示されます。                                                                                                    |
| 検査結果報告の入力①                                                                                                    | 検査結果報告入力ページが表示されます。                                                                                                    |
| 検査結果報告の入力①                                                                                                    | 検査結果報告入力ページが表示されます。                                                                                                    |
| 検査結果報告の入力①<br>(1) (1) (1) (1) (1) (1) (1) (1) (1) (1)                                                                                                    | 検査結果報告入力ページが表示されます。<br>6<br>検査結果情報を入力                                                                                                    |
| 検査結果報告の入力①                                                                                                    | 検査結果報告入力ページが表示されます。<br>検査結果情報を入力                                                                                                    |
| 検査結果報告の入力①<br>検査結果報告の入力①<br>************************************                                                                                                    | <ul> <li>検査結果報告入カページが表示されます。</li> <li>検査結果情報を入力         <ul> <li>(*)マークの付いている項目は</li> <li>(*)マークの付いている項目は</li> </ul> </li> </ul>                   |
| 検査結果報告の入力①                                                                                                    | 6       検査結果報告入カページが表示されます。         6       検査結果情報を入力         「*」マークの付いている項目は         入力必須となります。                                                   |
| 検査結果報告の入力①                                                                                                    | 検査結果報告入カページが表示されます。 6 検査結果情報を入力 「*」マークの付いている項目は入力必須となります。 入力時の注意事項は                                                                                |
| 使査結果報告の入力①                                                                                                    | 検査結果報告入カページが表示されます。 6 検査結果情報を入力  「*」マークの付いている項目は入力必須となります。 入力時の注意事項は<br>P13をご確認ください                                                                |
| たい たい たい たい たい たい たい たい たい たい たい たい たい                                                                                                    | 後査結果報告入カページが表示されます。         ゆ査結果情報を入力         「*」マークの付いている項目は<br>入力必須となります。         入力時の注意事項は<br>P13をご確認ください                                       |
|                                                                                                    | 後査結果報告入カページが表示されます。         6         検査結果情報を入力         「*」マークの付いている項目は<br>入力必須となります。         入力時の注意事項は<br>P13をご確認ください                             |
| Image: Section of the section of the section of th                                                                                                    | 検査結果報告入カページが表示されます。 6 検査結果情報を入力  「*」マークの付いている項目は  入力時の注意事項は  P13をご確認ください 7 上部メニュータブの                                                               |
|                                                                                                    | 検査結果報告入カページが表示されます。 6 検査結果情報を入力  「*」マークの付いている項目は 入力必須となります。 入力時の注意事項は P13をご確認ください 7 上部メニュータブの  □ 上書き保存 をクリック                                       |
|                                                                                                    | 検査結果報告入カページが表示されます。 検査結果情報を入力 「*」マークの付いている項目は入力必須となります。 入力時の注意事項は<br>P13をご確認ください アメニュータブの L部メニュータブの L書き保存 をクリック                                    |
|                                                                                                    | 検査結果報告入カページが表示されます。 ゆ査結果情報を入力 「*」マークの付いている項目は<br>入力必須となります。 入力時の注意事項は<br>P13をご確認ください ア 上部メニュータブの 上部メニュータブの 上書き保存 をクリック                             |
|                                                                                                    | 検査結果報告入カページが表示されます。 検査結果情報を入力 「*」マークの付いている項目は<br>入力必須となります。 7 上部メニュータブの 日まき保存 をクリック ① 保存が行われないと入力情報が<br>登録されませんのでご注意ください                           |
|                                                                                                    | 検査結果報告入カページが表示されます。   ゆ な な な な な な の の の は 、 つ の の は 、 つ の の し に ま き 保存 の た の の で ご 注意く だ さ い                                                     |
| Image: Description of the second of the second of                                                                                                    | 検査結果報告入カページが表示されます。   6 検査結果情報を入力   「*」マークの付いている項目は 入力必須となります。   7 上部メニュータブの   『 上部メニュータブの   『 上部メニュータブの   『 上部メニュータブの   『 上部メニュータブの    13をご確認ください |

### 入力時の注意事項

★検査結果報告は「検査実施日」「検査区分」ごとに + 検査結果報告の新規 から報告してください。 ※同じ検査日でも検査区分が違う場合、それぞれ新規報告してください。

| 検査結果情報             |          |                                                                                                    |
|--------------------|----------|----------------------------------------------------------------------------------------------------|
| 検査実施日              | 入力<br>必須 | 入力欄右側の 🛅 マークをクリックし、表示されるカレンダーより「検査実施日」を選択ください。                                                                      |
| 検査区分               | 入力<br>必須 | 入力欄をクリックすると出てくる項目より「検査目的」を選択ください。<br>- 頻回検査<br>- その他(濃厚接触者の待機解除等)                                                   |
| 検査実施者数<br>(使用キット数) | 入力<br>必須 | 検査いただいた方の人数を入力してください。<br>※1人で複数キットを使用した際は、使用キット数を入力してください。<br>※半角数字で入力してください。(単位「人」の入力は不要)                          |
| 陽性疑い者数             | 入力<br>必須 | 検査いただいた方の中で「陽性判定」(陽性疑い者)となった方の人数を入力してください。<br>※半角数字で入力してください。(単位「人」の入力は不要)<br>※陽性判定(陽性疑い者)となった方が居ない場合は「0」と入力してください。 |